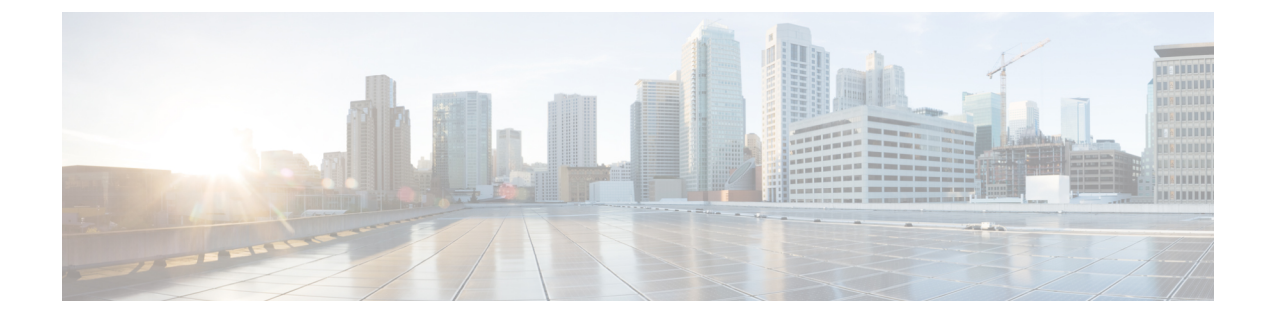

# **Use Cases: Application Hosting**

This chapter describes use cases for running applications on IOS XR.

- Hosting iPerf in Docker Containers to Measure Network Performance using Application Manager, on page 1
- CPU-Based Packet Generator, on page 12

# Hosting iPerf in Docker Containers to Measure Network Performance using Application Manager

Measuring the network performance is important to test the efficiency of the network. Network throughput, bandwidth, latency, and packet loss are some of the parameters used to measure the network performance. iPerf is a commonly used application for measuring network performance. The iPerf application is hosted on systems at both ends of the connection that is measured. One system is used as the server, and the other system is used as the client. At least one system must be a Cisco IOS XR router, the other system can be any other external entity like a controller or another router.

This use case illustrates the procedure for hosting the iPerf application in docker containers on two Cisco IOS XR routers, Router A and Router B to measure network performance. Router A hosts the iPerf server and Router B hosts the iPerf client.

In this usecase, we demonstrate the example of testing network bandwidth when a route update takes place. Router A hosts the iPerf Server and Router B hosts the iPerf Client. Router C and Router D are intermediate routers that allow traffic flow from Router A to Router B and vice-versa.

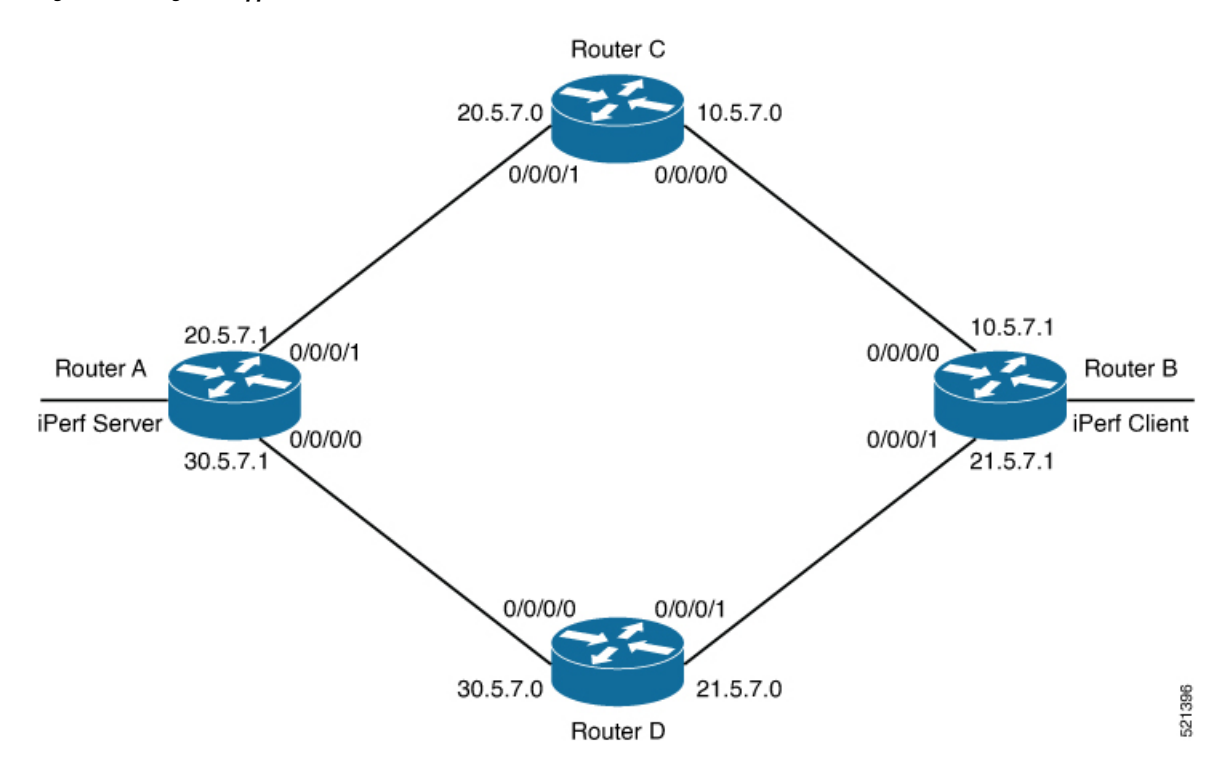

Figure 1: Hosting iPerf Application in Cisco IOS XR Routers

### Verify Connection between Router A and Router B

The **ping** command verifies the connection between the IOS XR software on the routers, while the **bash ping** command verifies the connection between the linux kernel that hosts the IOS XR software on the routers.

Check the connection between Router A and Router B using the **ping** and **bash ping** commands.

```
Router#show ip route 30.5.7.1
Tue Dec 1 19:27:28.623 UTC
Routing entry for 30.5.7.0/31
 Known via "ospf 10", distance 110, metric 2, type intra area
  Installed Dec 1 18:09:44.525 for 01:17:44
 Routing Descriptor Blocks
   21.5.7.0, from 100.0.0.7, via FourHundredGigE0/0/0/1
     Route metric is 2
 No advertising protos.
Router#ping 30.5.7.1
Tue Dec 1 19:27:28.769 UTC
Type escape sequence to abort.
Sending 5, 100-byte ICMP Echos to 30.5.7.1, timeout is 2 seconds:
11111
Success rate is 100 percent (5/5), round-trip min/avg/max = 20/24/30 ms
Router#bash ping -c 5 30.5.7.1
PING 30.5.7.1 (30.5.7.1) 56(84) bytes of data.
64 bytes from 30.5.7.1: icmp seq=1 ttl=254 time=31.9 ms
64 bytes from 30.5.7.1: icmp_seq=2 ttl=254 time=37.7 ms
64 bytes from 30.5.7.1: icmp seq=3 ttl=254 time=30.5 ms
64 bytes from 30.5.7.1: icmp seq=4 ttl=254 time=27.5 ms
```

```
64 bytes from 30.5.7.1: icmp_seq=5 ttl=254 time=30.3 ms
--- 30.5.7.1 ping statistics ---
5 packets transmitted, 5 received, 0% packet loss, time 4004ms
rtt min/avg/max/mdev = 27.549/31.621/37.719/3.371 ms
```

## Install the iPerf Server Application

**Step 1** Install the iPerf application RPM on Router A. Only the RPM file format is supported.

Router#appmgr package install rpm /misc/disk1/iperf-0.1.0-XR\_7.3.1.x86\_64.rpm

**Step 2** Configure the application to run as iPerf server.

#### Router#config

```
Thu Dec 3 09:57:54.034 UTC
Router(config)#appmgr
Router(config-appmgr)#application iperf-server-app
Router(config-application)#activate type docker source iperf docker-run-opts "--net=host" docker-run-cmd
"iperf3 -s -d"
Router(config-application)#commit
Thu Dec 3 09:57:54.398 UTC
```

**Step 3** Verify the basic details (application name and state) about the activated iPerf server application.

```
Router#show appmgr application-table
                    Type Config State Status
Name
_____
                    _____
                           _____
                                         _____
iperf-server-app
                    Docker Activated Up 2 seconds
Router#
Thu Dec 3 09:57:54.398 UTC
Router#show appmgr application name iperf-server-app info summary
Thu Dec 3 09:58:15.569 UTC
Application: iperf-server-app
   Type: Docker
   Source: iperf
   Config State: Activated
   Container ID: 0118f9006cde2787e9809eb7c62ad8b552925b559a689c7aaa80f80d7ce43c02
   Image: alpine1:latest
   Command: "iperf3 -s -d"
   Status: Up 7 seconds
Thu Dec 3 09:57:54.398 UTC
Router#show appmgr application name iperf-server-app info detail
Thu Dec 3 09:58:26.401 UTC
Application: iperf-server-app
   Type: Docker
   Source: iperf
   Config State: Activated
   Docker Information:
       Container ID: 0118f9006cde2787e9809eb7c62ad8b552925b559a689c7aaa80f80d7ce43c02
       Container name: iperf-server-app
       Labels:
```

```
Image: alpine1:latest
       Command: "iperf3 -s -d"
       Created at: 2020-12-03 09:58:08 +0000 UTC
       Running for: 18 seconds ago
        Status: Up 18 seconds
        Size: OB
       Ports:
       Mounts:
       Networks: host
       LocalVolumes: 0
Router#show appmgr application name iperf-server-app stats
Thu Dec 3 09:58:39.594 UTC
Application Stats: iperf-server-app
   CPU Percentage: 0.00%
   Memory Usage: 624KiB / 31.23GiB
  Memory Percentage: 0.00%
  Network IO: 0B / 0B
   Block IO: OB / OB
   PTDs: 1
Router#
```

**Step 4** Verify if the iPerf server is listening on the default port (5201) by using the netstat command inside the container.

The appmgr application exec name *app\_name* docker-exec-cmd command can be used to execute any commands inside the container.

```
Router#appmgr application exec name iperf-server-app docker-exec-cmd name netstat -lnput
Active Internet connections (only servers)
Proto Recv-Q Send-Q Local Address
                                       Foreign Address
                                                             State
                                                                        PID/Program name
                                   POTETAN ----
       0 0 127.0.0.11:46727
                                                            LISTEN
tcp
tcp
         0
              0 0.0.0.0:5201
                                  0.0.0.0:*
                                                         LISTEN
udp
         0
              0 127.0.0.11:39552
                                     0.0.0.0:*
Router#
```

### Install the iPerf Client Application

**Step 1** Install the iPerf application RPM on Router B.

**Step 2** Configure the application to run as iPerf client with a timeout (600s in this case).

```
Router#config

Thu Dec 3 09:57:54.034 UTC

Router(config)#appmgr

Router(config-appmgr)#application iperf-client-app

Router(config-application)#activate type docker source iperf docker-run-opts "--net=host" docker-run-cmd

"iperf3 -c 30.5.7.1 -t 600"

Router(config-application)#commit

Thu Dec 3 09:57:54.398 UTC
```

- **Note** Hosting the iPerf client application on Router B by providing the iPerf server physical interface IP address (30.5.7.1) establishes communication between Router B and Router A.
- **Step 3** Verify the basic details (application name and state) about the activated iPerf client application.

```
Router#show appmgr application-table
Thu Dec 3 09:59:47.628 UTC
Name
                    Туре
                           Config State Status
                    _____
_____
iperf-client-app
                   Docker
                             Activated Up 2 seconds
Router#
Thu Dec 3 09:57:54.398 UTC
Router#show appmgr application name iperf-client-app info summary
Thu Dec 3 09:59:54.534 UTC
Application: iperf-client-app
   Type: Docker
   Source: iperf
   Config State: Activated
   Container ID: 40e1730a97666b2b44c8c9313b94b0138925c9198ae63244ff3bd386132d9c9c
   Image: alpine1:latest
   Command: "iperf3 -c 30.5.7.1 -t 600"
   Status: Up 9 seconds
Router#show appmgr application name iperf-client-app info detail
Application: iperf-client-app
   Type: Docker
   Source: iperf
   Config State: Activated
   Docker Information:
       Container ID: 40e1730a97666b2b44c8c9313b94b0138925c9198ae63244ff3bd386132d9c9c
       Container name: iperf-client-app
       Labels:
       Image: alpine1:latest
       Command: "iperf3 -c 30.5.7.1 -t 600"
       Created at: 2020-12-03 09:59:45 +0000 UTC
       Running for: 20 seconds ago
       Status: Up 20 seconds
       Size: OB
       Ports:
       Mounts:
       Networks: host
       LocalVolumes: 0
Router#show appmgr application name iperf-client-app stats
Thu Dec 3 10:00:18.079 UTC
Application Stats: iperf-client-app
  CPU Percentage: 0.11%
  Memory Usage: 720KiB / 31.23GiB
  Memory Percentage: 0.00%
  Network IO: OB / OB
  Block IO: OB / OB
  PIDs: 1
Router#
```

### Verify Connection between the iPerf Server and iPerf Client Applications

Verify whether the connection is established between iPerf server and iPerf clients by executing the **bash netstat -anput** command on Router A. When the iPerf client is up and running, the entry in the **State** field displays "ESTABLISHED".

| Route  | r# <b>bash r</b> | netstat | -anput            |                  |             |                   |
|--------|------------------|---------|-------------------|------------------|-------------|-------------------|
| Thu De | ec 3 10          | 0:00:33 | .535 UTC          |                  |             |                   |
| Active | e Interr         | net con | nections (servers | and established) |             |                   |
| Proto  | Recv-Q           | Send-Q  | Local Address     | Foreign Address  | State       | PID/Program name  |
| tcp    | 0                | 0       | 0.0.0.0:646       | 0.0.0:*          | LISTEN      | 8585/mpls_ldp     |
| tcp    | 0                | 0       | 0.0.0:22          | 0.0.0:*          | LISTEN      | 8567/ssh_server   |
| tcp    | 0                | 0       | 0.0.0.0:830       | 0.0.0:*          | LISTEN      | 8567/ssh server   |
| tcp6   | 0                | 0       | :::5201           | :::*             | LISTEN      | 20829/iperf3      |
| tcp6   | 0                | 0       | :::22             | :::*             | LISTEN      | 8567/ssh server   |
| tcp6   | 0                | 0       | :::830            | :::*             | LISTEN      | 8567/ssh_server   |
| tcp6   | 0                | 0       | 30.5.7.1:5201     | 100.0.0.9:65322  | ESTABLISHED | 20829/iperf3      |
| tcp6   | 0                | 0       | 30.5.7.1:5201     | 100.0.0.9:65302  | ESTABLISHED | 20829/iperf3      |
| udp    | 0                | 0       | 0.0.0.0:646       | 0.0.0:*          |             | 8585/mpls_ldp     |
| udp    | 0                | 0       | 0.0.0.0:3232      | 0.0.0:*          |             | 6833/pim          |
| udp    | 0                | 0       | 0.0.0.0:3503      | 0.0.0:*          |             | 10762/lspv_server |
| udp    | 0                | 0       | 0.0.0.0:68        | 0.0.0:*          |             | 10704/xr_dhcpcd   |
| udp    | 0                | 0       | 0.0.0.0:496       | 0.0.0:*          |             | 6833/pim          |
| udp6   | 0                | 0       | :::3503           | :::*             |             | 10762/lspv_server |

# **Measure Network Performance**

**Step 1** Verify the traffic route from Router B to Router A using the **show ip route** command, on Router B.

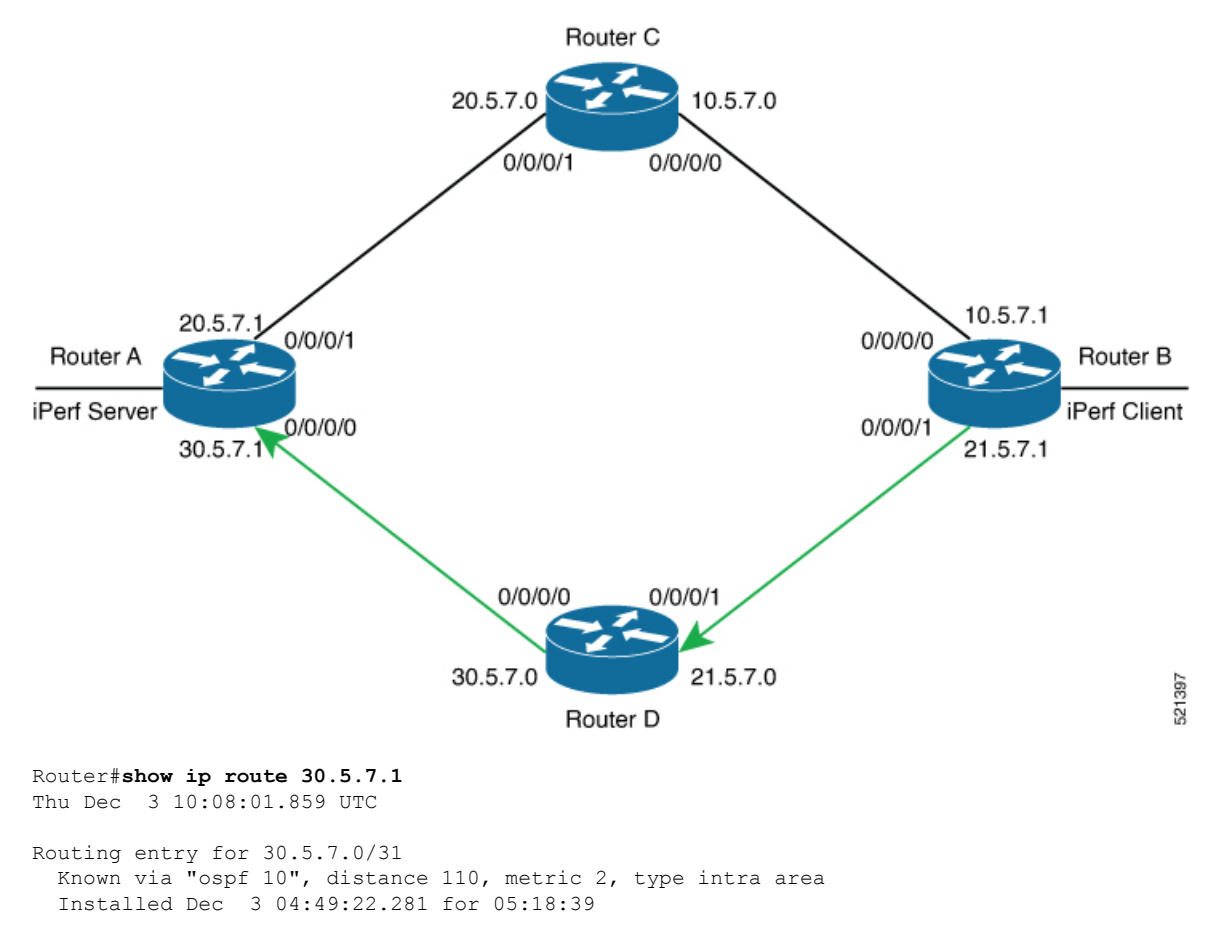

```
Routing Descriptor Blocks
21.5.7.0, from 100.0.0.7, via FourHundredGigE0/0/0/1
Route metric is 2
No advertising protos.
Router#
```

Step 2

Check the network performance between iPerf client and iPerf server (on Router B and Router A).

You can view the network monitoring parameters by executing the **show appmgr application name iperf-client-app logs** command, on Router B that hosts the iPerf client.

```
Router#show appmgr application name iperf-client-app logs
Tue Dec 1 12:50:27.862 UTC
Connecting to host 30.5.7.1, port 5201
[ 4] local 100.0.0.9 port 61384 connected to 30.5.7.1 port 5201
                                                    Cwnd
[ ID] Interval
                     Transfer Bandwidth Retr
[ 4] 0.00-1.00 sec 1.05 MBytes
                                  8.82 Mbits/sec 0
                                                      80.6 KBytes
                               10.6 Mbits/sec 0
                                                     136 KBytes
[ 4] 1.00-2.00 sec 1.26 MBytes
                               9.90 Mbits/sec 0
[ 4] 2.00-3.00 sec 1.18 MBytes
                                                     191 KBvtes
[ 4] 3.00-4.00 sec 1.24 MBytes
                               10.4 Mbits/sec 0
                                                     246 KBytes
[ 4] 4.00-5.00 sec 1.18 MBytes
                                9.90 Mbits/sec 0
                                                     301 KBytes
                               11.5 Mbits/sec 0
11.5 Mbits/sec 0
                                                     362 KBytes
423 KBytes
 4] 5.00-6.00 sec 1.37 MBytes
[ 4] 6.00-7.00 sec 1.37 MBytes
[ 4] 7.00-8.00 sec 1.43 MBytes
                                12.0 Mbits/sec 0
                                                     486 KBytes
[ 4] 8.00-9.00 sec 1.30 MBytes
                                11.0 Mbits/sec 0
                                                     547 KBytes
[ 4] 9.00-10.00 sec 1.43 MBytes
                                 12.0 Mbits/sec 0
                                                      611 KBytes
                                 13.6 Mbits/sec 0 707 KBytes
[ 4] 10.00-11.00 sec 1.62 MBytes
[ 4] 11.00-12.00 sec 1.62 MBytes
                                    13.6 Mbits/sec 0
                                                       875 KBytes
[ 4] 12.00-13.00 sec 1.93 MBytes
                                    16.2 Mbits/sec 0
                                                       1.07 MBvtes
[ 4] 13.00-14.00 sec 1.68 MBytes
                                  14.1 Mbits/sec 0
                                                     1.29 MBytes
[ 4] 14.00-15.00 sec 1.06 MBytes
                                  8.86 Mbits/sec 0 1.56 MBytes
                                  7.30 Mbits/sec 0
                                                    1.83 MBytes
[ 4] 15.00-16.00 sec 891 KBytes
[ 4] 16.00-17.00 sec 970 KBytes
                                  7.95 Mbits/sec 0
                                                       2.12 MBytes
[ 4] 17.00-18.00 sec 1.24 MBytes
                                   10.4 Mbits/sec 0
                                                       2.58 MBytes
[ 4] 18.00-19.00 sec 885 KBytes
                                  7.24 Mbits/sec 0
                                                      2.65 MBytes
[ 4] 19.00-20.00 sec 1.55 MBytes
                                   13.0 Mbits/sec 0 3.10 MBytes
[ 4] 20.00-21.00 sec 820 KBytes
                                  6.71 Mbits/sec 0
                                                      3.10 MBytes
                                                     2.42 MBytes
[ 4] 21.00-22.00 sec 1.72 MBytes
                                   14.4 Mbits/sec 6
[ 4] 22.00-23.00 sec 0.00 Bytes
                                   0.00 bits/sec 5
                                                        2.30 MBytes
[ 4] 23.00-24.00 sec 256 KBytes
                                  2.10 Mbits/sec 0
                                                       1.35 MBytes
[ 4] 24.00-25.00 sec 1.56 MBytes
                                  13.1 Mbits/sec 237 1.83 MBytes
[ 4] 25.00-26.00 sec 1.90 MBytes
                                   15.9 Mbits/sec 0 2.17 MBytes
[ 4] 26.00-27.00 sec 382 KBytes
                                  3.12 Mbits/sec 61
                                                       1.95 MBvtes
[ 4] 27.00-28.00 sec 0.00 Bytes
                                  0.00 bits/sec 0
                                                      1.39 MBytes
[ 4] 28.00-29.00 sec 3.35 MBytes
                                   28.1 Mbits/sec 0
                                                       1.52 MBytes
[ 4] 29.00-30.00 sec 954 KBytes
                                  7.82 Mbits/sec 0
                                                      1.58 MBytes
[ 4] 30.00-31.00 sec 1018 KBytes
                                8.34 Mbits/sec 0
                                                       1.64 MBytes
[ 4] 31.00-32.00 sec 1.24 MBytes
                                  10.4 Mbits/sec 0
                                                      1.71 MBytes
[ 4] 32.00-33.00 sec 1.25 MBytes
                                                      1.76 MBytes
                                   10.5 Mbits/sec 0
[ 4] 33.00-34.00 sec 1.61 MBytes
                                    13.5 Mbits/sec 0
                                                        1.80 MBvtes
                                   12.2 Mbits/sec 0
[ 4] 34.00-35.00 sec 1.46 MBytes
                                                        1.82 MBvtes
[ 4] 35.00-36.00 sec 1.18 MBytes
                                  9.89 Mbits/sec 0
                                                       1.83 MBytes
[ 4] 36.00-37.00 sec 1.36 MBytes
                                  11.4 Mbits/sec 0
                                                      1.84 MBytes
[ 4] 37.00-38.00 sec 1.36 MBytes
                                  11.4 Mbits/sec 0
                                                      1.84 MBytes
[ 4] 38.00-39.00 sec 1.24 MBytes
                                    10.4 Mbits/sec 0
                                                        1.84 MBytes
[ 4] 39.00-40.00 sec 1.25 MBytes
                                    10.5 Mbits/sec 0
                                                        1.85 MBytes
                                  10.5 Mbits/sec 0
[ 4] 40.00-41.00 sec 1.25 MBytes
                                                        1.86 MBvtes
[ 4] 41.00-42.00 sec 1.40 MBytes
                                  11.8 Mbits/sec 0
                                                       1.88 MBytes
[ 4] 42.00-43.00 sec 1.12 MBytes
                                  9.37 Mbits/sec 0
                                                       1.91 MBytes
[ 4] 43.00-44.00 sec 1.12 MBytes
                                   9.40 Mbits/sec 0
                                                        1.96 MBytes
[ 4] 44.00-45.00 sec 1.20 MBytes
                                    10.1 Mbits/sec 0
                                                        2.02 MBvtes
[ 4] 45.00-46.00 sec 1.27 MBytes
                                    10.7 Mbits/sec 0
                                                        2.11 MBvtes
                                10.9 Mbits/sec 0
[ 4] 46.00-47.00 sec 1.30 MBytes
                                                        2.22 MBytes
```

 [4] 47.00-48.00 sec 1.25 MBytes
 10.5 Mbits/sec 0
 2.36 MBytes

 [4] 48.00-49.00 sec 1.43 MBytes
 12.0 Mbits/sec 0
 2.53 MBytes

**Step 3** Bring down the interface on Router D using the **shut** command to trigger a route update.

Router(config)#interface FourhundredGig0/0/0/0
Router(config-if)#shut
Router(config-if)#commit

- **Note** Because of the interface shutdown, the route to 30.5.7.1 needs to be updated and hence momentarily there will be no route to this address.
- **Step 4** During the route update, check the network performance by executing the **show appmgr application name** *app\_name* **logs** command.

You will notice that the entries in the Bandwidth field is Zero for a short duration, when the new route is installed.

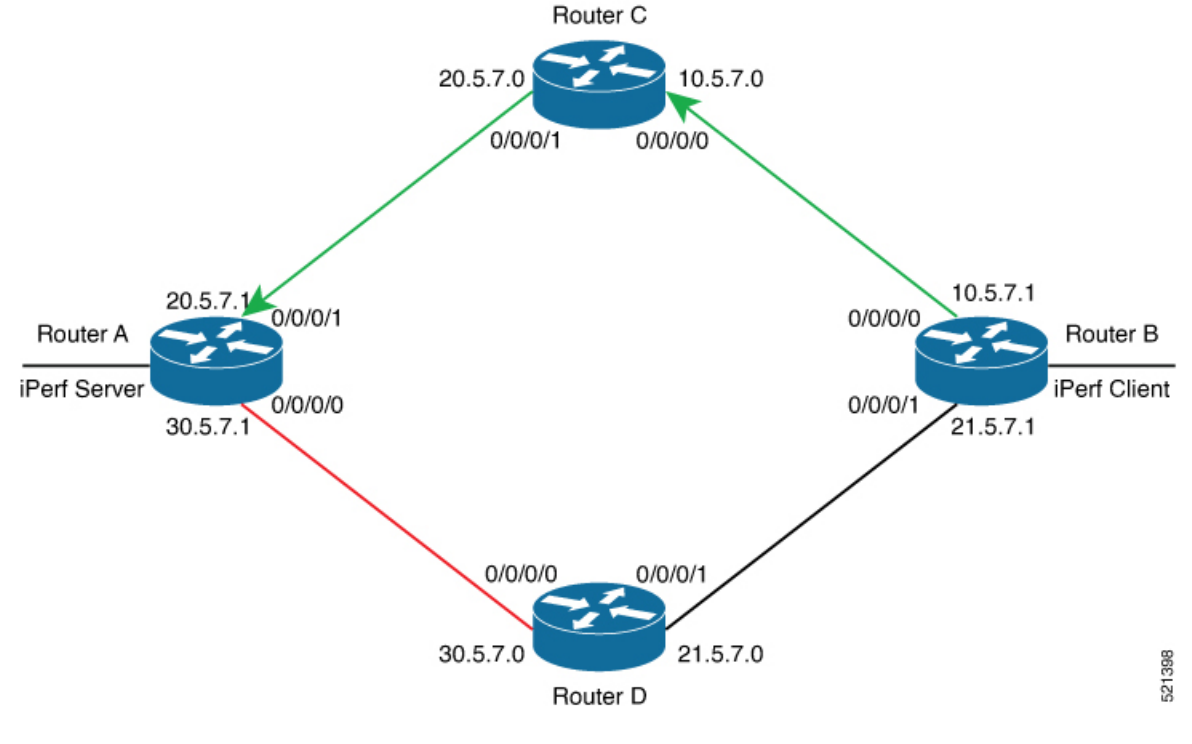

Router#show appmgr application name iperf-client-app logs Tue Dec 1 12:59:40.349 UTC Connecting to host 30.5.7.1, port 5201 [ 4] local 100.0.0.9 port 61384 connected to 30.5.7.1 port 5201 15 [ ID] Interval Transfer Bandwidth Retr Cwnd [ 4] 0.00-1.00 sec 1.05 MBytes 8.82 Mbits/sec 0 80.6 KBytes [ 4] 1.00-2.00 sec 1.26 MBytes 10.6 Mbits/sec 0 136 KBytes [ 4] 2.00-3.00 sec 1.18 MBytes 9.90 Mbits/sec 0 191 KBytes [ 4] 3.00-4.00 sec 1.24 MBytes 10.4 Mbits/sec 0 246 KBytes [ 4] 4.00-5.00 sec 1.18 MBytes 9.90 Mbits/sec 0 301 KBytes [ 4] 5.00-6.00 sec 1.37 MBytes 11.5 Mbits/sec 0 362 KBytes [ 4] 6.00-7.00 sec 1.37 MBytes 11.5 Mbits/sec 0 423 KBytes [ 4] 7.00-8.00 sec 1.43 MBytes 12.0 Mbits/sec 0 486 KBytes [ 4] 8.00-9.00 sec 1.30 MBytes 11.0 Mbits/sec 0 547 KBytes [ 4] 9.00-10.00 sec 1.43 MBytes 12.0 Mbits/sec 0 611 KBytes [ 4] 10.00-11.00 sec 1.62 MBytes 13.6 Mbits/sec 0 707 KBytes [ 4] 11.00-12.00 sec 1.62 MBytes 13.6 Mbits/sec 0 875 KBytes

| [      | 4]         | 12.00-13.00  | sec 1. | 93 MI  | Bytes 1                                 | 16.2 I | Mbits/s | ec O   | 1.07 1  | 1Bytes           |
|--------|------------|--------------|--------|--------|-----------------------------------------|--------|---------|--------|---------|------------------|
| [      | 41         | 13.00-14.00  | sec 1. | 68 MI  | Bytes 1                                 | 14.1 1 | Mbits/s | ec O   | 1.29 1  | 1Bytes           |
| r      | 41         | 14.00-15.00  | sec 1  | 0.6 M  | Bytes 8                                 | 8.86 T | Mbits/s | ec O   | 1.56    | Bytes            |
| r<br>r | - J<br>/ J | 15 00-16 00  | 200 20 | 1 120. | yton 7                                  | 30 MI  |         |        | 1 93 MT | 227000           |
| L      | 4]         | 16.00 17.00  | Sec of | I ND   | yles /                                  | . JU M | JILS/Se |        | 1.05 M  | byles            |
| L      | 4]         | 16.00-17.00  | sec 9/ | U KB   | yles /                                  | .95 M  | oits/se | C U    | 2.12 M  | syles            |
| L      | 4 J        | 17.00-18.00  | sec 1. | 24 M   | Bytes :                                 | 10.4 1 | Mbits/s | ec O   | 2.58 1  | 1Bytes           |
| [      | 4]         | 18.00-19.00  | sec 88 | 5 KB   | ytes 7                                  | .24 M  | bits/se | c 0    | 2.65 MH | Bytes            |
| [      | 4]         | 19.00-20.00  | sec 1. | 55 M   | Bytes 1                                 | 13.0 I | Mbits/s | ec O   | 3.10 1  | 1Bytes           |
| [      | 4]         | 20.00-21.00  | sec 82 | 0 KB   | ytes 6                                  | .71 M  | bits/se | c 0    | 3.10 MH | Bytes            |
| ſ      | 41         | 21.00-22.00  | sec 1. | 72 M   | Bvtes '                                 | 14.4 1 | Mbits/s | ec 6   | 2.42    | /Bvtes           |
| ſ      | 41         | 22 00-23 00  | sec 0  | 00 B   | vtes N                                  | 00 b   | its/sec | 5      | 2 30 MB | 7798             |
| r r    | 11         | 22.00 24.00  | 200 25 | C VD   | y c c c c c c c c c c c c c c c c c c c | 10 M   |         | ~ 0    | 1 26 M  |                  |
| L      | 4]         | 23.00-24.00  | Sec Zu |        | ytes z                                  | .10 1  | UILS/Se |        | 1.33 M  | bytes            |
| L      | 4 J        | 24.00-25.00  | sec 1. | 56 M   | sytes .                                 | 13.1 1 | MDITS/S | ec 237 | 1.8.    | MBytes           |
| L      | 4 J        | 25.00-26.00  | sec 1. | 90 M   | Bytes :                                 | 15.9 I | Mbits/s | ec O   | 2.17 1  | 1Bytes           |
| [      | 4]         | 26.00-27.00  | sec 38 | 2 KB   | ytes 3                                  | .12 M  | bits/se | c 61   | 1.95 1  | 1Bytes           |
| [      | 4]         | 27.00-28.00  | sec 0. | 00 B   | ytes O                                  | .00 b  | its/sec | 0      | 1.39 MB | /tes             |
| [      | 4]         | 28.00-29.00  | sec 3. | 35 M   | Bytes 2                                 | 28.1 I | Mbits/s | ec O   | 1.52 1  | 1Bytes           |
| ſ      | 41         | 29.00-30.00  | sec 95 | 4 KB   | vtes 7                                  | .82 M  | bits/se | c 0    | 1.58 MH | Bytes            |
| ſ      | 41         | 30.00-31.00  | sec 10 | 18 K   | Bvtes 8                                 | 8.34 T | Mbits/s | ec O   | 1.64    | /Bvtes           |
| ſ      | 41         | 31 00-32 00  | sec 1  | 24 MI  | Bytes '                                 | 10 4 1 | Mhite/e |        | 1 71 1  | /Bytes           |
| L<br>F | 11         | 22.00 22.00  | 202 1  | 25 M   | Dyttog :                                | 10.5   |         |        | 1 76 1  | IDyccs<br>(Dutes |
| L      | 4]         | 32.00-33.00  | sec I. | 2.5 M  | syles .                                 | 10.5 1 | MDILS/S |        | 1.701   | abytes           |
| L      | 4]         | 33.00-34.00  | sec 1. | 61 M   | Bytes .                                 | 13.5 [ | Mbits/s | ec U   | 1.80 1  | lBytes           |
| [      | 4]         | 34.00-35.00  | sec 1. | 46 MI  | Bytes 1                                 | 12.2 1 | Mbits/s | ec O   | 1.82 1  | lBytes           |
| [      | 4]         | 35.00-36.00  | sec 1. | 18 M   | Bytes 9                                 | 9.89 1 | Mbits/s | ec O   | 1.83 1  | 1Bytes           |
| [      | 4]         | 36.00-37.00  | sec 1. | 36 M   | Bytes 3                                 | 11.4 1 | Mbits/s | ec O   | 1.84 1  | 1Bytes           |
| [      | 4]         | 37.00-38.00  | sec 1. | 36 M   | Bytes 3                                 | 11.4 1 | Mbits/s | ec O   | 1.84 1  | 1Bytes           |
| ſ      | 41         | 38.00-39.00  | sec 1. | 24 M   | -<br>Bvtes '                            | 10.4 1 | Mbits/s | ec O   | 1.84    | /Bvt.es          |
| ſ      | 41         | 39.00-40.00  | sec 1. | 25 M   | Bytes '                                 | 10.5 1 | Mbits/s | ec O   | 1.85    | /Bvtes           |
| r i    | 11         | 40 00-41 00  | soc 1  | 25 MI  | Butos '                                 | 10.5 i | White/e |        | 1 86 1  | Butes            |
| L<br>r | 11         | 40.00 41.00  | 300 1. | 20 M   | Dytes .                                 | 11 0 1 | Mbite/a |        | 1 00 1  | IDytes<br>Dutes  |
| L      | 4]         | 41.00-42.00  | sec 1. | 40 M   | syles .                                 | 11.01  |         |        | 1.00 1  | abytes<br>D      |
| L      | 4]         | 42.00-43.00  | sec 1. | IZ M   | sytes :                                 | 9.3/1  | MDITS/S | ec u   | 1.91 1  | abytes           |
| L      | 4 J        | 43.00-44.00  | sec 1. | 12 M   | Bytes 9                                 | 9.40 1 | Mbits/s | ec O   | 1.96 1  | 1Bytes           |
| [      | 4]         | 44.00-45.00  | sec 1. | 20 MI  | Bytes 1                                 | 10.1 1 | Mbits/s | ec O   | 2.02 1  | 1Bytes           |
| [      | 4]         | 45.00-46.00  | sec 1. | 27 M   | Bytes 3                                 | 10.7 I | Mbits/s | ec O   | 2.11 1  | 1Bytes           |
| [      | 4]         | 46.00-47.00  | sec 1. | 30 M   | Bytes 3                                 | 10.9 I | Mbits/s | ec O   | 2.22 1  | 1Bytes           |
| [      | 4]         | 95.00-96.00  | sec 1. | 48 M   | Bytes 3                                 | 12.4 1 | Mbits/s | ec O   | 1.82 1  | 1Bytes           |
| ſ      | 41         | 96.00-97.00  | sec 1. | 2.5 MI | -<br>Bvtes '                            | 10.5 1 | Mbits/s | ec O   | 1.83    | /Bvt.es          |
| r      | 41         | 97 00-98 00  | sec 1  | 25 MI  | Rytes '                                 | 10 5 I | Mhits/s | ec ()  | 1 83 1  | /Bytes           |
| с<br>Г | 11         | 99,000 90.00 | eec 1  | 70 M   | Butos '                                 | 1251   | White/e |        | 1 8/ 1  | Bytes            |
| L<br>r | 11         |              |        | 251    | Jyces .<br>WDrrtog                      | 10 5   | Mb++a/  |        | 1 06    | MDutes           |
| L      | 4]         | 99.00-100.00 | Sec 1  | 1 01   | MDytes                                  | 10.5   | MDIUS/  | sec u  | 1.00    | MBytes           |
| L      | 4]         | 100.00-101.0 | U sec  | 1.21   | MBytes                                  | s 10.  | 2 Mbits | /sec U | 1.85    | 9 MBytes         |
| L      | 4 J        | 101.00-102.0 | 0 sec  | 1.34   | MByte                                   | s 11.3 | 2 Mbits | /sec 0 | 1.94    | l MBytes         |
| [      | 4]         | 102.00-103.0 | 0 sec  | 1.25   | MByte                                   | s 10.  | 5 Mbits | /sec 0 | 2.01    | MBytes           |
| [      | 4]         | 103.00-104.0 | 0 sec  | 1.30   | MBytes                                  | s 10.  | 9 Mbits | /sec 0 | 2.09    | ) MBytes         |
| [      | 4]         | 104.00-105.0 | 0 sec  | 1.25   | MBytes                                  | s 10.  | 5 Mbits | /sec 0 | 2.1     | 7 MBytes         |
| [      | 4]         | 105.00-106.0 | 0 sec  | 1.39   | MBytes                                  | s 11.  | 6 Mbits | /sec 0 | 2.33    | 8 MBytes         |
| ſ      | 41         | 106.00-107.0 | 0 sec  | 1.01   | MBvte                                   | 5 8.4  | 7 Mbits | /sec 0 | 2.4     | 6 MBvtes         |
| r      | 41         | 107 00-108 0 | 0 sec  | 526    | KRvtes                                  | 4 31   | Mhits/  | sec 0  | 2 54    | MRvtes           |
| L<br>F | - I<br>N 1 | 108 00-100 0 | 0 800  | 0 00   | Butec                                   | 0 00   | hita/~  |        | 2.01    | Butec            |
| L      | 41         | 108.00-109.0 | o sec  | 0.00   | bytes                                   | 0.00   | DILS/S  |        | 2.54 1  | iby tes          |
| L      | 4]         | 109.00-110.0 | 0 sec  | 0.00   | Bytes                                   | 0.00   | bits/s  | ec U   | 2.54 1  | Bytes            |
| [      | 4]         | 110.00-111.0 | 0 sec  | 0.00   | Bytes                                   | 0.00   | bits/s  | ec O   | 2.54 1  | 1Bytes           |
| [      | 4]         | 111.00-112.0 | 0 sec  | 0.00   | Bytes                                   | 0.00   | bits/s  | ec 1   | 1.41 1  | Bytes            |
| [      | 4]         | 112.00-113.0 | 0 sec  | 0.00   | Bytes                                   | 0.00   | bits/s  | ec O   | 1.41 1  | Bytes            |
| [      | 41         | 113.00-114.0 | 0 sec  | 0.00   | Bytes                                   | 0.00   | bits/s  | ec O   | 1.41 1  | Bytes            |
| ī      | 41         | 114.00-115.0 | 0 sec  | 0.00   | Bytes                                   | 0.00   | bits/s  | ec O   | 1.41    | -<br>(Bvtes      |
| ř      | <u>4</u> 1 | 115 00-116 0 | 0 800  | 0 00   | Bytec                                   | 0 00   | hite/a  |        | 1 / 1 1 | Butes            |
| L<br>F |            | 116 00 117 0 | o sed  | 0.00   | Dries                                   | 0.00   | DILS/S  |        | 1 44 -  |                  |
| L      | 4]         | TT0.00-TT/.0 | v sec  | 0.00   | Bytes                                   | 0.00   | DITS/S  | eci    | 1.411   | bytes            |
| [      | 4]         | 117.00-118.0 | 0 sec  | 0.00   | Bytes                                   | 0.00   | bits/s  | ec O   | 1.41 1  | Bytes            |
| [      | 4]         | 118.00-119.0 | 0 sec  | 0.00   | Bytes                                   | 0.00   | bits/s  | ec O   | 1.41 1  | Bytes            |
| [      | 4]         | 119.00-120.0 | 0 sec  | 0.00   | Bytes                                   | 0.00   | bits/s  | ec O   | 1.41 1  | Bytes            |
| [      | 4]         | 120.00-121.0 | 0 sec  | 0.00   | Bytes                                   | 0.00   | bits/s  | ec O   | 1.41 1  | Bytes            |
| ī      | 41         | 121.00-122.0 | 0 sec  | 0.00   | Bytes                                   | 0.00   | bits/s  | ec O   | 1.41    | -<br>Bvtes       |
| ř      | <u>4</u> 1 | 122 00-123 0 | 0 800  | 0 00   | Bytee                                   | 0 00   | hite/e  |        | 1 41 1  | Bytee            |
| L<br>F | -1         | 122.00 123.0 |        | 0.00   | Dutes                                   | 0.00   | bi+=/-  |        | 1 41 7  | Butes            |
| L      | ~J         | 123.00-124.0 | v sec  | 0.00   | bytes                                   | 0.00   | ມ_LS/S  |        | I.41    | wyues            |

| C      | 4]         | 0.00-600.00               | ) sec | : 70        | 02 MByt           | es :   | 9.82           | Mbits          | s/sec      |               | receive    |
|--------|------------|---------------------------|-------|-------------|-------------------|--------|----------------|----------------|------------|---------------|------------|
| [<br>[ | ID]<br>4]  | Interval<br>  0.00-600.00 | ) sec | Tra<br>2 7( | ansfer<br>)4 MByt | es !   | Bandv<br>9.84  | width<br>Mbits | s/sec      | Retr<br>12069 | 9 sender   |
| L<br>_ | 4]<br>     |                           | sec   |             | мвутез<br>        | ·      |                | ⊥LS/S€<br>     | =C 23<br>- | Ţ             | .ou mBytes |
| L<br>F | 4]<br>// 1 | 170 01-171 00             | sec   | 1 25        | MBytes            | 5 10.1 | o MDI<br>5 Mb÷ | LTS/SE         | +C U       | ے۔<br>۱       | 60 MPTTES  |
| L      | 4 ]<br>4 ] | 160 00 170 01             | sec   | 1 07        | MBytes            | 10.1   | ∠ MDI          | LUS/Se         |            | <u>ح</u>      | 12 MBytes  |
| L      | 4]         | 160 02 160 02             | sec   | 950 I       | MD.               | /.69   | Mbit<br>'-'M   | ts/sec         |            | 3.12          | 2 MBytes   |
| L      | 4]         | 166.00-167.00             | sec   | 1.88        | MBytes            | 15.°   | / Mbi          | lts/se         | ec U       | 2.9           | 94 MBytes  |
| l      | 4]         | 165.00-166.00             | sec   | 995 I       | KBytes            | 8.16   | Mbit           | ts/sec         | 2 0        | 2.69          | 9 MBytes   |
| [      | 4]         | 164.00-165.00             | sec   | 1.39        | MBytes            | 11.    | 7 Mbi          | its/se         | ec O       | 2.5           | 56 MBytes  |
| [      | 4]         | 163.00-164.00             | sec   | 1.11        | MBytes            | 9.3    | 4 Mbi          | its/se         | ec O       | 2.4           | 46 MBytes  |
| [      | 4]         | 162.00-163.00             | sec   | 1.42        | MBytes            | 11.    | 9 Mbi          | its/se         | ec O       | 2.4           | 41 MBytes  |
| [      | 4]         | 161.00-162.00             | sec   | 1.24        | MBytes            | 10.    | 4 Mbi          | its/se         | ec O       | 2.3           | 34 MBytes  |
| [      | 4]         | 160.00-161.00             | sec   | 1.29        | MBytes            | 10.8   | 8 Mbi          | its/se         | ec O       | 2.2           | 27 MBytes  |
| [      | 4]         | 159.00-160.00             | sec   | 1.14        | MBytes            | 9.5    | 6 Mbi          | its/se         | ec O       | 2.2           | 23 MBytes  |
| [      | 4]         | 158.00-159.00             | sec   | 1.26        | MBytes            | 10.    | 6 Mbi          | its/se         | ec O       | 2.1           | 17 MBytes  |
| [      | 4]         | 157.00-158.00             | sec   | 1.21        | MBytes            | 10.2   | 2 Mbi          | its/se         | ec O       | 2.1           | 10 MBytes  |
| [      | 4]         | 156.00-157.00             | sec   | 1.16        | MBytes            | 9.7    | 1 Mbi          | its/se         | ec O       | 2.0           | 04 MBytes  |
| [      | 4]         | 155.00-156.00             | sec   | 1.55        | MBytes            | : 13.0 | 0 Mbi          | its/se         | ec O       | 1.9           | 98 MBytes  |
| [      | 4]         | 154.00-155.00             | sec   | 1.38        | <br>MBytes        | 11.    | 6 Mbi          | its/se         | ec O       | 1.9           | 90 MBytes  |
| Ē      | 4]         | 153.00-154.00             | sec   | 1.08        | MBytes            | 9.0    | 7 Mbi          | its/se         | ec O       | 1.8           | 85 MBytes  |
| Ē      | 4]         | 152.00-153.00             | sec   | 509 I       | KBytes            | 4.17   | Mbit           | ts/sec         | 2 0        | 1.79          | 9 MBytes   |
| Ē      | 4]         | 151.00-152.00             | sec   | 954 I       | KBytes            | 7.82   | Mbit           | ts/sec         | 993        | 1.            | 32 MBytes  |
| [      | 4]         | 150.00-151.00             | sec   | 700 I       | KBytes            | 5.73   | Mbit           | ts/sec         | 847        | 600           | ) KBytes   |
| Ē      | 4]         | 149.00-150.00             | sec   | 0.00        | Bytes             | 0.00   | bits           | s/sec          | 0          | 1.41          | KBytes     |
| Ē      | 41         | 148.00-149.00             | sec   | 0.00        | Bytes             | 0.00   | bits           | s/sec          | 0          | 1.41          | KBytes     |
| Ē      | 41         | 147.00-148.00             | sec   | 0.00        | Bytes             | 0.00   | bits           | s/sec          | 0          | 1.41          | KBytes     |
| r<br>r |            | 146.00-147.00             | sec   | 0.00        | Bytes             | 0.00   | bite           | s/sec          | õ          | 1.41          | KBytes     |
| r<br>r |            | 145.00-146 00             | sec   | 0.00        | Bytes             | 0.00   | bi+e           |                | 0          | 1.41          | KBytes     |
| r<br>F | -≖J<br>41  | 144.00-145 00             | sec   | 0.00        | Bytes             | 0.00   | bite           |                | 0          | 1.41          | KBytes     |
| r<br>r | ±_]<br>⊿1  | 143 00-144 00             | sec   | 0.00        | Bytes             | 0 00   | bite           |                | 0          | 1 41          | KBytes     |
| L<br>F | 4-1<br>⊿1  | 142 00-142.00             | Sec   | 0.00        | Bytes             | 0.00   | bite           |                | 0          | 1 <u>4</u> 1  | KBytes     |
| L<br>F | 41<br>//1  | 141 00-141.00             | sed   | 0.00        | Butes             | 0.00   | bite           | s/sec          | 0          | 1 /1          | KButes     |
| L<br>F | י≖」<br>⊿1  | 140 00-141 00             | Sec   | 0.00        | Bytes             | 0.00   | bite           |                | 0          | 1 41          | KBytes     |
| L<br>F | ±_]<br>⊿1  | 139 00-140 00             | sec   | 0.00        | Bytes             | 0.00   | bi+-           |                | 0          | 1 /1          | KBytes     |
| L<br>F | ~⊒_]<br>∡1 | 138 00-139 00             | Sec   | 0 00        | Bytes<br>Bytes    | 0 00   | bite           |                | 0          | 1 41          | KBytes     |
| L<br>F | ±_]<br>⊿1  | 137 00-138 00             | sec   | 0.00        | Bytes             | 0.00   | bite           |                | 0          | 1 41          | KBytes     |
| r<br>r | ±_]<br>⊿1  | 136 00-137 00             | sec   | 0.00        | Bytes             | 0 00   | bi+4           |                | 0          | 1 41          | KBytes     |
| L<br>F | -≖_]<br>⊿1 | 135 00-136 00             | sec   | 0 00        | Bytes             | 0 00   | hi+4           |                | 0          | 1 41          | KBytes     |
| L<br>F | ~⊒_]<br>∡1 | 134 00-135 00             | Sec   | 0 00        | Bytes<br>Bytes    | 0 00   | bite           |                | 0          | 1 41          | KBytes     |
| r<br>r | J<br>41    | 133 00-134 00             | sec   | 0 00        | Bytes             | 0 00   | hite           |                | 0          | 1 41          | KBytes     |
| r<br>r | -≖_]<br>41 | 132.00-133.00             | sec   | 0.00        | Bytes             | 0.00   | bi+4           |                | õ          | 1.41          | KBytes     |
| r<br>r |            | 131.00-132.00             | sec   | 0.00        | Bytes             | 0.00   | bi+e           |                | 0          | 1.41          | KBytes     |
| r      | 41         | 130.00-131.00             | sec   | 0.00        | Bytes             | 0.00   | bite           | s/sec          | 0          | 1.41          | KBvtes     |
| r<br>r | 41         | 129.00-130.00             | sec   | 0.00        | Bytes             | 0.00   | bite           | s/sec          | 0          | 1.41          | KBytes     |
| r<br>T | 41         | 128.00-129.00             | sec   | 0.00        | Bytes             | 0.00   | bits           | s/sec          | 0          | 1.41          | KBvtes     |
| r<br>r | 41         | 127.00-128.00             | sec   | 0.00        | Bytes             | 0.00   | bite           | s/sec          | 1          | 1.41          | KBytes     |
| r      | - J<br>41  | 126.00-127.00             | sec   | 0.00        | Bytes             | 0.00   | bite           | s/sec          | 0          | 1.41          | KBvtes     |
| r<br>r | 41         | 125.00-126.00             | sec   | 0.00        | Bytes             | 0.00   | bite           | s/sec          | 0          | 1.41          | KBytes     |
| Г      | 41         | 124.00-125.00             | sec   | 0.00        | Bvtes             | 0.00   | bits           | s/sec          | 0          | 1.41          | KBvtes     |

iperf Done.

[ 4]

<!-On Router A!> Router#show appmgr application name iperf-server-app stats Thu Dec 3 11:45:47.790 UTC Application Stats: iperf-server-app CPU Percentage: 0.00% Memory Usage: 816KiB / 31.23GiB Memory Percentage: 0.00% Network IO: 0B / 0B Block IO: 0B / 0B

receiver

```
PIDs: 1
<!-On Router B!>
Router#show appmgr application name iperf-client-app stats
Thu Dec 3 11:45:59.418 UTC
Application Stats: iperf-client-app
   CPU Percentage: 0.00%
   Memory Usage: 0B / 0B
   Memory Percentage: 0.00%
   Network IO: 0B / 0B
   Block IO: 0B / 0B
   PIDs: 0
```

### Stop iPerf Applications

Stop the iPerf applications on Router A and Router B using the **appmgr application stop name** *app\_name* command. The **application stop** command can only be used for applications that are registered, activated, and are currently running. The **application stop** command stops only the application and does not clean up the resources used by the application.

You can verify the status of the application using the **show appmgr application-table** command. The **Status** is displayed as **Exited** if the application has been stopped successfully.

### **Start iPerf Applications**

Start or restart an application that has been stopped (and not deactivated) using the **appmgr application start name** *app\_name* command.

```
Router#appmgr application start name iperf-server-app

Tue Dec 1 13:06:21.996 UTC

Router#show appmgr application-table

Mon Nov 30 13:38:36.999 UTC

Name Type Config State Status

------- iperf-server-app Docker Activated UP(1) Less than a second

Router#
```

### **Deactivate iPerf Applications**

**Step 1** Deactivate the iPerf applications using the **no appmgr application** *app\_name* command. You deactivate the installed application when you want to release all resources used by the application.

```
Router#config
Router(config)#no appmgr application iperf-server-app
Router(config)#commit
```

**Step 2** Verify the status of the application by using the **show appmgr application-table** *app\_name* **stats** command.

```
Router#show appmgr application-table
Mon Nov 30 13:39:51.197 UTC
Router#
```

**Note** You can activate a deactivated application using the **appmgr application** *app\_name* **activate type docker source** *source\_name* command.

### **Uninstall iPerf Applications**

Uninstall the applications using the appmgr package uninstall package package\_name command.

After the application is successfully uninstalled, executing the **show appmgr source-table** command displays no result.

```
Router#appmgr package uninstall package iperf table
```

```
Mon Nov 30 13:41:05.155 UTC
Router#show appmgr source-table
Mon Nov 30 13:41:05.936 UTC
Router#
```

# **CPU-Based Packet Generator**

#### **Table 1: Feature History Table**

| Feature Name                                                 | Release Information | Feature Description                                                                                                    |
|--------------------------------------------------------------|---------------------|----------------------------------------------------------------------------------------------------|
| CPU-Based Packet Generator on<br>NCS 5700 fixed port routers | Release 24.2.11     | Introduced in this release on: NCS<br>5700 fixed port routers<br>This feature support is now<br>extended to NCS 5700 fixed port<br>routers. |

L

| Feature Name               | <b>Release Information</b> | Feature Description                                                                                                    |
|----------------------------|----------------------------|----------------------------------------------------------------------------------------------------|
| CPU-Based Packet Generator | Release 24.2.1             | Introduced in this release on: NCS<br>5500 fixed port routers; NCS 5500<br>modular routers(NCS 5500 line<br>cards; NCS 5700 line cards [Mode:<br>Compatibility; Native])                                                                                                    |
|                            |                            | You can now use a CPU-based<br>packet generator for IOS-XR<br>routers to simplify the diagnostic<br>process for routers experiencing<br>problems. This tool allows you to<br>generate a wide range of traffic<br>streams directly within the<br>production environment without<br>physically isolating the routers and<br>moving them to a lab setup. This<br>tool is beneficial in environments<br>that use routers from different<br>vendors or different models from<br>the same vendor. |
|                            |                            | Options command with different<br>options to generate different types<br>of packets.                                                                                                    |

### **Need for CPU-Based Packet Generator**

Diagnosing network problems in production environments, such as traffic drops and mis-forwarding issues, is crucial for network management. Traditionally, routers are physically isolated for debugging, requiring moving equipment into lab environments with traffic generators. The CPU-Based Packet Generator can be used in the production environment, eliminating the need to isolate the routers to a lab environment for troubleshooting purposes.

### **Benefits of CPU-Based Packet Generator**

- Versatile Traffic Crafting: Create complex nested packets, such as IPinIPinIPinIPinIP, to test and diagnose a variety of scenarios.
- In-Production Diagnosis: Directly diagnose routers in a problem state without disrupting the network setup.

## **Restrictions of CPU-Based Packet Generator**

- CPU-based packet generators are not optimized for high-speed packet processing; therefore, they may not match the performance of NPU-based packet generators.
- CPU-based packet generators can potentially introduce higher CPU loads during operation, which may affect the router performance.

• The probe packet rate is 80 kpps.

## **Topology of CPU-Based Packet Generator**

The following diagram depicts the software architecture of CPU-based packet generator.

Figure 2: Architecture of CPU-Based Packet Generator

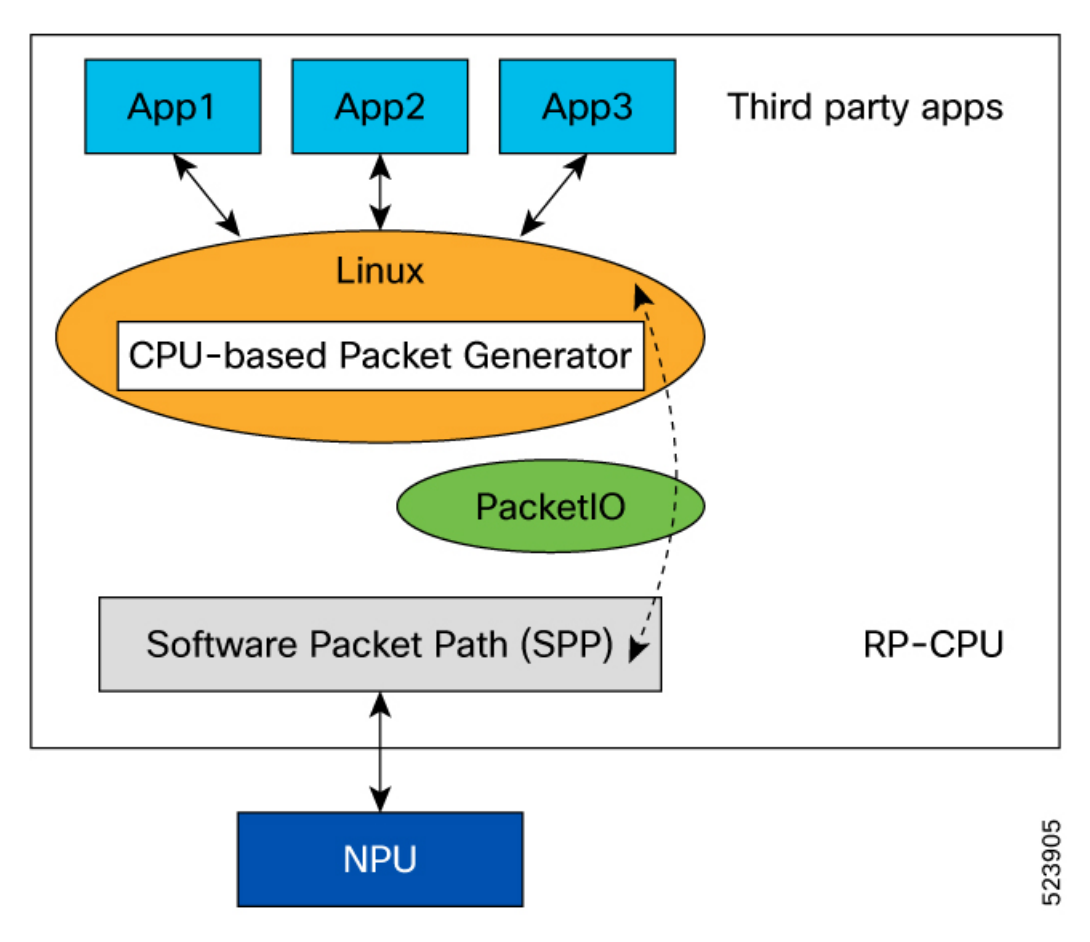

The Cisco IOS-XR PacketIO serves as a host for third-party applications on the XR platform, with PacketIO infrastructure facilitating packet transport and interactions between Linux and XR environments. Leveraging this existing infrastructure, the CPU-based packet generator is implemented as a Linux application and packaged within the supported XR platform base image, ensuring seamless distribution.

The Linux infrastructure maintains a database of all XR interfaces including bundles. The CPU-based packet generator is used to send a specific packet type over a chosen interface.

# **Capabilities of CPU-based Packet Generator**

• **Support different packet types:** The CPU-based packet generator supports various packet types, including:

• ARP

- TCP
- UDP
- GRE
- MPLS
- IPinIP
- ICMPv4
- ICMPv6
- **Corrupt or error packet generation:** There are times when routers receive packets that are either corrupted or contain errors for various reasons. To identify and troubleshoot these issues, it becomes necessary to generate similar packets that can be used for debugging purposes. The CPU-based packet generator can create these packets and aid debugging.

Examples include:

- IPv4 packet with TTL 0
- · IPv4 packet with wrong checksum
- IPv4 packet with mismatch between IP option length field and the IP header

### **How to Use CPU-based Packet Generator?**

You can use CPU-based packet generator using:

- **CLI:** Use the **packetgen** command with different options to run the tool from XR bash environment. As the XR interfaces show up as Linux interfaces in bash environment, you can directly use the XR interface names.
- pcap file: Use an already captured pcap file in production routers and replay it.

packetgen -i interface\_name -pcap pcap\_file

### **CLI Options**

The following table outlines the different options available for the packetgen command.

#### Table 2: Packetgen CLI Options

| Option                             | Description                                                                              |
|------------------------------------|------------------------------------------------------------------------------------------|
| -accounting                        | Turn on accounting for packets. Only works if packets come back to the packet generator. |
| -arp-destination-hw-address string | ARP target hardware address (default: uses interface MAC address)                        |
| -arp-destination-ip-address string | ARP target IP address (default: 127.0.0.1 or ::1)                                        |

| Option                           | Description                                                                        |
|----------------------------------|------------------------------------------------------------------------------------|
| -arp-operation uint              | ARP operation (1: request, 2: reply, 3: rarp)                                      |
| -arp-source-hw-address<br>string | ARP sender hardware address (default : uses interface MAC)                         |
| -arp-source-ip-address<br>string | ARP sender IP address (default: uses interface IP)                                 |
| -burst int                       | Number of packets to be injected at a time. To be used in conjunction with -sleep. |
| -count int                       | Number of packets to be generated.                                                 |
| -data-type string                | constant, incrementing, random (default: no payload)                               |
| -ethernet-dmac string            | Destination MAC address (default: ff:ff:ff:ff:ff:ff)                               |
| -ethernet-smac string            | Source MAC address (default: use interface MAC address)                            |
| -file string                     | Write packets to file                                                              |
| -gre                             | Enable GRE                                                                         |
| -gre-checksum-present            | Enable GRE checksum present bit                                                    |
| -gre-key-present                 | Enable GRE key present bit                                                         |
| -gre-over-mpls                   | Enable GRE over MPLS                                                               |
| -gre-protocol uint               | Set the protocol type of the GRE payload (default: 0x0800 (IP)                     |
| -gre-seq-present                 | Enable GRE sequence number present bit                                             |
| -gre-version uint                | Set the GRE version number (default 0)                                             |
| -header string                   | Custom header for all packets                                                      |
| -hex                             | Print hex dump of packets                                                          |
| -i string                        | Interface name for packet injection                                                |
| -icmp-code uint                  | ICMP code (default: 0)                                                             |
| -icmp-type uint                  | ICMP type (default: 0)                                                             |
| -inc-dmac                        | Increment destination MAC                                                          |
| -inc-smac                        | Increment source mac                                                               |
| -inner-ethernet-dmac<br>string   | Inner Ethernet destination MAC address (default: ff:ff:ff:ff:ff:ff)                |
| -inner-ethernet-smac<br>string   | Inner Ethernet source MAC address (default: ff:ff:ff:ff:ff:ff)                     |

| Option                          | Description                                                                                                |
|---------------------------------|----------------------------------------------------------------------------------------------------|
| -inner-ip-checksum uint         | Inner IP checksum (default: compute checksum automatically)                                                |
| -inner-ip-dont-fragment<br>uint | Set inner IP Don't Fragment flag as 1                                                                      |
| -inner-ip-dst string            | Inner destination IP address (default: 127.0.0.1 or ::1)                                                   |
| -inner-ip-flow-label uint       | Inner IPv6 Flow Label value (default: 0)                                                                   |
| -inner-ip-frag-offset uint      | Inner IP fragment offset in units of 64-bits (e.g. 1 = 64 bits)                                            |
| -inner-ip-protocol string       | Inner IP protocol . Supports protocol text (TCP, UDP) and code (63 for TCP) (default: TCP)                 |
| -inner-ip-src string            | Inner source IP address (default: 127.0.0.1 or ::1)                                                        |
| -inner-ip-tos uint              | Inner IP Type Of Service (TOS) value (default: 0)                                                          |
| -inner-ip-traffic-class<br>uint | ip-traffic-class (traffic-class) value (default: 0)                                                        |
| -inner-ip-ttl uint              | Inner IP time to live (ttl). (Default ttl = 64                                                             |
| -inner-ip-version int           | Inner IP version (default: 4)                                                                              |
| -inner-vlan-id uint             | Inner VLAN id (default: 0)                                                                                 |
| -inner-vlan-tpid uint           | Inner VLAN ethernet type (default: 33024 :Dot1Q)                                                           |
| -inner-vlan-vpri uint           | Inner VLANpriority (default: 0                                                                             |
| -ip-checksum string             | IP checksum (default: compute checksum automatically)                                                      |
| -ip-dont-fragment string        | Set IP flag -ip-dont-fragment 0 -> 000                                                                     |
|                                 | Nothing set -ip-dont-fragment 1 -> 001                                                                     |
|                                 | More Fragments -ip-dont-fragment 2 -> 010                                                                  |
|                                 | Dont Fragment -ip-dont-fragment 4 -> 100 set reserved bit                                                  |
| -ip-dst string                  | Destination IP address (default: 127.0.0.1 or ::1)                                                         |
| -ip-flow-label string           | IPv6 Flow Label value (default: 0)                                                                         |
| -ip-frag-offset string          | Fragment offset in units of 64-bits (1 = 64 bits)                                                          |
| -ip-protocol string             | IP protocol. Supports protocol text (TCP, UDP, GRE, VXLAN, ICMP, NDP) and code (63 for TCP) (default: TCP) |
| -ip-src string                  | Source IP address (default: use interface ip)                                                              |
| -ip-tos string                  | IP Type Of Service value (default: 0)                                                                      |
| -ip-traffic-class string        | IP traffic class (traffic-class) value (default: 0)                                                        |

| Option                        | Description                                                                                                    |
|-------------------------------|----------------------------------------------------------------------------------------------------|
| -ip-ttl string                | IP time to live (ttl). (Default ttl = 64                                                                                    |
| -ip-version string            | IP version should always be set for accurate IP packet creation, ip version (default: 4).                                   |
| -mpls-exp string              | Comma separated MPLS EXP (Experimental ) value (default: 0)                                                                 |
| -mpls-label string            | Comma separated list of Multiprotocol Label Switching (MPLS) labels to be added to the packet. Specified from top to bottom |
| -mpls-ttl string              | Comma separated MPLS TTL (Time To Live) value (default: 64)                                                                 |
| -ndp string                   | Specify the neighbor discovery protocol: nbr-solicit, nbr-advt                                                              |
| -ndp-target-address<br>string | NDP target address (default: for advertisement source IP, for solicitation destination IP                                   |
| -pcap string                  | File to replay pcap                                                                                                    |
| -progress                     | Display a progress bar                                                                                                    |
| -seed int                     | Seed for pseudo random payload generator                                                                                    |
| -size int                     | Size of payload                                                                                                    |
| -sleep string                 | Time duration to sleep during each burst. To be used together with -burst.                                                  |
| -stdout                       | Print packets to stdout                                                                                                    |
| -tcp-dport int                | TCP destination port (default: 40000)                                                                                       |
| -tcp-flags string             | Set TCP control flags:                                                                                                    |
|                               | • U (Urgent): Indicates that the data should be processed urgently.                                                         |
|                               | • A (Acknowledgement): Acknowledges the receipt of data.                                                                    |
|                               | • P (Push): Instructs the sender to push the data to the receiving application immediately.                                 |
|                               | • R (Reset): Resets the connection.                                                                                         |
|                               | • S (Synchronize): Synchronizes sequence numbers to initiate a connection.                                                  |
|                               | • F (Finish): Indicates the sender has finished sending data and wants to terminate the connection.                         |
| -tcp-sport int                | TCP source port (default: 40000)                                                                                            |
| -udp-dport int                | UDP destination port (default: 40000)                                                                                       |
| -udp-sport int                | UDP source port (default: 40000)                                                                                            |
| -vlan-id uint                 | VLAN id (default: 0)                                                                                                    |

| Option               | Description                                    |
|----------------------|------------------------------------------------|
| -vlan-tpid uint      | VLAN ethernet type (default: 33024 :Dot1Q)     |
| -vlan-vpri uint      | VLAN priority (default: 0                      |
| -vxlan-udp-dport int | UDP destination port for VXLAN (default: 4789) |
| -vxlan-udp-sport int | UDP source port for VXLAN (default: 0)         |
| -vxlan-vni uint      | VXLAN VNI (default: 0)                         |

### Sample Commands

This section lists sample commands for some common packet types.

### Table 3: Sample Packetgen Commands

| Packet Type | Sample Command                                                                                                    |
|-------------|----------------------------------------------------------------------------------------------------|
| ARP         | packetgen -i enp0s8 -ip-ttl 32 -arp-operation 1 -progress -count 10000 -inc-smac<br>-arp-destination-ip-address 192.168.56.1                                                                                  |
| ТСР         | packetgen -i enp0s8 -ip-ttl 32 -tcp-sport 40000 -progress -count 10000 -inc-smac                                                                                                    |
| UDP         | packetgen -i enp0s8 -ip-ttl 32 -udp-sport 40000 -progress -count 10000 -inc-smac                                                                                                    |
| ICMP - PING | packetgen -i enp0s8 -ip-ttl 32 -icmp-type 8 -progress -count 10000 -ip-dst 192.168.56.1                                                                                                    |
| GRE         | packetgen -i enp0s8 -ip-ttl 32 -gre -count 100 -inner-ip-ttl 32 -tcp-sport 3222 -progress                                                                                                    |
| IP in IP    | packetgen -i enp0s8 -count 100 -tcp-sport 3222 -progress -ip-src="1.1.1.1,2.2.2.2"                                                                                                    |
| ETHER-IP    | packetgen -i enp0s8 -ip-ttl 32 -count 100 -inner-ip-version 6 -tcp-sport 3222 -progress<br>-inner-ethernet-smac ff:ff:ff:ff:ff:ff:ff                                                                          |
| VLAN        | packetgen -i enp0s8 -ip-ttl 32 -tcp-sport 40000 -progress -count 10000 -inc-smac -vlan-id 2                                                                                                    |
| QinQ        | packetgen -i enp0s8 -ip-ttl 32 -tcp-sport 40000 -progress -count 10000 -inc-smac -vlan-id 2 -inner-vlan-id 2                                                                                                  |
| VXLAN       | packetgen -i enp0s8 -ip-ttl 32 -tcp-sport 40000 -progress -count 10000 -inc-smac -vxlan-vni<br>3 -vxlan-udp-sport 4444 -inner-ip-version 4 -inner-ethernet-smac ff:ff:ff:ff:ff:ff:ff:ff:data-type<br>constant |
| NDP         | packetgen -i enp0s8 -ip-version 6 -ndp nbr-advt -count 100 -ip-checksum 1 -progress                                                                                                    |
| MPLS        | packetgen -i enp0s8 -ip-version 4 -mpls-label 1,2,3,4,5 -tcp-sport 4556 -count 1000<br>-progress                                                                                                    |

### **Command Example**

This section shows an example command to send an ICMP ping request from source address 10.0.0.1 to destination address 10.0.0.2 via interface Hu0\_0\_0\_25.

Router# bash
[ios:~]\$ packetgen -i Hu0\_0\_0\_25 -ip-ttl 32 -progress -count 50 -icmp-type 8 -ip-dst 10.0.0.2
 -ip-src 10.0.0.1 --ethernet-smac 78:c5:51:84:48:c4 --ethernet-dmac 00:00:00:1e:ca:fc
INF0[0000] [ETH IP ICMP]
INF0[0000] Setting SRC IP to 10.0.0.1
INF0[0000] Setting DST IP to 10.0.0.2
INF0[0000] Opening Handle Hu0\_0\_0\_25
INF0[0000] Opened Handle Hu0\_0\_0\_25
INF0[0000] Starting Packet Injection
Sending Packets... 2% | | (1/50, 254 packet/s) [0s:0s] /\* Truncated output. \*/

Address Age Hardware Addr State Type Interface 10.0.0.1 - 78c5.5184.48c4 Interface ARPA HundredGigE0/0/0/25 10.0.0.2 00:50:23 0000.001e.cafc Dynamic ARPA HundredGigE0/0/0/25

#### Source stats:

 Stat Name
 Port Name
 Control Packet Tx.
 Control Packet Rx.
 Ping Reply Tx.

 20.0.0.2/
 Card01/Port01
 Ethernet - VM - 001
 51
 50

#### Interface stats:

 Input
 Punt XIPC
 InputQ
 XIPC
 PuntQ

 ClientID
 Drop/Total
 Drop/Total
 Cur/High/Max
 Cur/High/Max

 ipv6\_icmp
 0/0
 0/0
 0/0/1000
 0/0/1000

 icmp
 0/50
 0/0
 0/15/1000
 0/0/1000